## Uitleenoverzicht

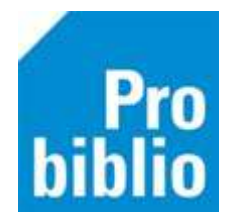

Uitleenoverzicht: overzicht - per groep - van boeken die leerlingen op dit moment hebben geleend

**AVG:** Voor het maken van Uitleenoverzichten is een hoge bevoegdheid in schoolWise nodig. Neem hiervoor contact op met de contactpersoon van de bibliotheek.

- Start de client met de persoonlijke inlog met uitgebreide bevoegdheden
- Ga naar Klanten > Overzichten > SchoolWise > Uitleenoverzicht

| Klantenadministratie   |                                               |                                      |
|------------------------|-----------------------------------------------|--------------------------------------|
| ZOEK klant             |                                               |                                      |
| Nieuwe klant toevoegen |                                               |                                      |
| Importeren gegevens    | 1                                             |                                      |
| Overzichten            | Klantentelling per teldatum                   |                                      |
| Ontdubbelen            | Klantentelling naar keuze                     | 1                                    |
|                        | Ontwikkeling klantenaantallen (vaste periode) |                                      |
|                        | Ontwikkeling klantenaantallen (keuze periode) |                                      |
|                        | Bibliotheek-aan-huis rapport                  |                                      |
|                        | Reglement regels                              | 1                                    |
|                        | Abonnementen per aanwinstenprofiel            |                                      |
|                        | Internet inschrijvingen                       |                                      |
|                        | Volgpassen                                    | 1                                    |
|                        | Bij ontdubbelen genegeerde klanten            |                                      |
|                        | Controlelijst klantblokkades                  | _                                    |
|                        | SchoolWise                                    | Leerlingenoverzicht                  |
|                        | MediatheekWise                                | Handmatig ingeschreven leerlingen    |
|                        | Webshop Bibliotheek op School                 | Telaatlijsten                        |
|                        |                                               | Uitleenoverzicht                     |
|                        |                                               | Scanlijsten per groep                |
|                        |                                               | Etiketlijsten per groep              |
|                        |                                               | Reserveringen per groep              |
|                        |                                               | Leerlingen voor nieuwe pas           |
|                        |                                               | Nieuwe leerlingen zonder pas         |
|                        |                                               | Automatische Impert leerlinggegeunes |

- Open het uitrolmenu om alle groepen te bekijken
- Selecteer één of meerdere groepen
- Klik op Maak Rapport om een lijst te maken
- De internetbrowser wordt geopend en toont de lijst met uitgeleende boeken

| 🗢 schoolWise nu geleend lijst (edu03) |      |  |  |  |  |
|---------------------------------------|------|--|--|--|--|
| Fysieke groep(e                       | V    |  |  |  |  |
| Maak rapport                          | Quit |  |  |  |  |

| 🗢 Maak een keuze 🛛 🗙    |               |     |  |  |  |  |
|-------------------------|---------------|-----|--|--|--|--|
|                         |               |     |  |  |  |  |
| 1-2                     | 1-2           |     |  |  |  |  |
| 3-4                     | 3-4           | 3-4 |  |  |  |  |
| 5-6                     | 5-6           | 5-6 |  |  |  |  |
| 7-8                     | 7-8           |     |  |  |  |  |
| 8A                      | De kevers     |     |  |  |  |  |
| 9                       | 9             |     |  |  |  |  |
|                         |               |     |  |  |  |  |
| Vol                     | Volgorde code |     |  |  |  |  |
| O Volgorde omschrijving |               |     |  |  |  |  |
| Filter omschrijving     |               |     |  |  |  |  |
| ОК                      | OK Leeg Quit  |     |  |  |  |  |

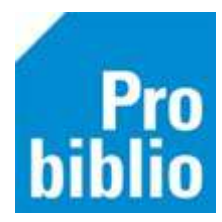

## Uitleenoverzicht maken in de schoolWise portal

Het is ook mogelijk om in de schoolWise portal een uitleenoverzicht te maken. Je hebt hiervoor inloggegevens nodig met een speciale 'docentenrol'.

- Meld je aan in de schoolWise portal met de gebruikersnaam en wachtwoord.
- Ga naar het tabblad 'Docent menu' en kies 'Uitleenoverzicht'.

| Home                           | Ontdek!          | Mijn gegevens | Docent menu   |  |
|--------------------------------|------------------|---------------|---------------|--|
| Docent menu                    |                  |               |               |  |
| Leerlingoverzicht              | Uitleenoverzicht |               |               |  |
| Telaat-lijst                   | Groep            |               |               |  |
| Uitleenoverzicht               | Kies groep       |               |               |  |
| Reserveringen per groep        | Maak rapport     |               | Print rapport |  |
| Leerlingaantallen              |                  |               |               |  |
| Uitleenstatistiek per leerling |                  |               |               |  |
| Uitleenstatistiek per groep    |                  |               |               |  |
| Meningen                       |                  |               |               |  |
| Leestips per groep             |                  |               |               |  |
| Upload leerlingbestand         |                  |               |               |  |
| Leerling wachtwoord wijzigen   |                  |               |               |  |
| NY 1. 1                        |                  |               |               |  |

• Kies een groep en klik op 'Maak rapport'. Het overzicht wordt direct geopend en kan geprint worden.

| Uitleenoverzicht |                         |       |           |           |         |              |           |               |  |
|------------------|-------------------------|-------|-----------|-----------|---------|--------------|-----------|---------------|--|
|                  | Voorbeeld School (9001) |       |           |           |         |              |           |               |  |
| 3-4 - 3-4        |                         |       |           |           |         |              |           |               |  |
| Leerling         | Actor-id                | Titel | Schrijver | Signatuur | Barcode | Uitleendatum | Inleveren | Dagen te laat |  |